## 入札結果等の確認方法(物品)

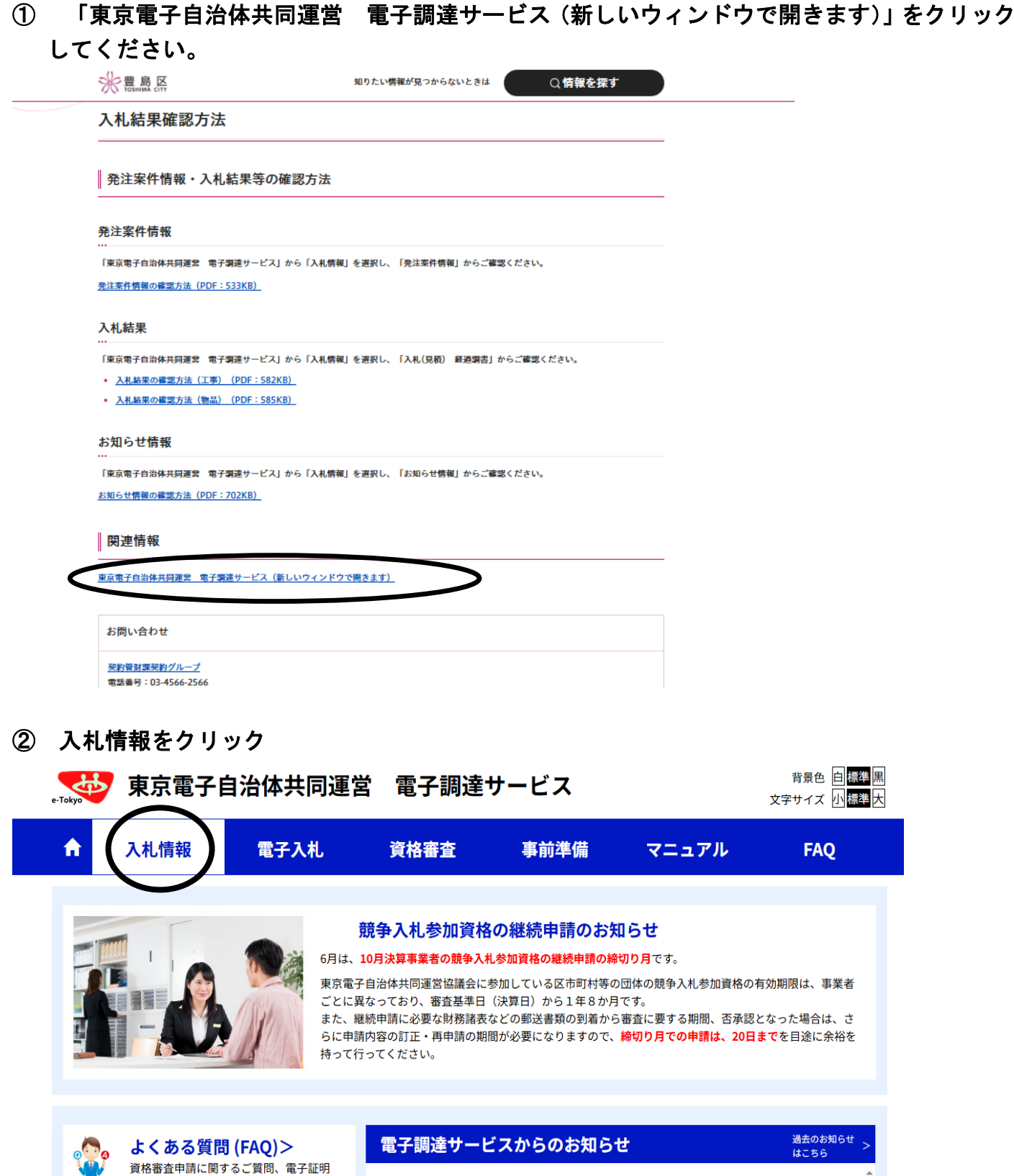

書の取得に関するご質問等に、分かり易 くお答えします。 
 2025年4月1日
 電子入札の実施状況及び今後の実施予定について(令和7年4月1日現在)

 2025年2月28日
 機能拡充等のお知らせについて

 東京電子自治体共同運営協議会令和5年度情報セキュリティ監査等委託の入札

③ 「入札(見積)経過調書」の「物品」をクリックしてください。

| e-Tokyo          |
|------------------|
| ×=               |
| 情報サービス<br>養注案件情報 |
| 事                |
| i)経過調書           |
| 目情報              |
| 各者情報             |
| 服                |
| (FAQ)            |
| ページへ             |

④ 検索する条件を選択して、「検索」をクリックしてください。

| 入札(見積)経過調書(物品)                                       |                        |                                                                                                    |                                                                                                    |                                                                                                    |                      |                           |        |  |
|------------------------------------------------------|------------------------|----------------------------------------------------------------------------------------------------|----------------------------------------------------------------------------------------------------|----------------------------------------------------------------------------------------------------|----------------------|---------------------------|--------|--|
| 業務メニュー                                               | 自治体(必須)                | 全選択                                                                                                    | 検索条件設定<br>区部のみ選択                                                                                                 | (AND条件)<br>市部のみ選択                                                                                  | 町村部のみ選択              | クリア                       |        |  |
| 入札情報サービス<br>■発注案件情報<br>工事<br>物品<br>■入札(見積)経過調書<br>工事 | (HERUBER(F))           | <ul> <li>○ 101千代田区</li> <li>○ 106台東区</li> <li>○ 111大田区</li> <li>⊙ 116豊島区</li> <li>○ 121足立区</li> </ul>                                                                                                    | <ul> <li>□ 102 中央区</li> <li>□ 107 亜田区</li> <li>□ 107 亜田区</li> <li>□ 117 北区</li> <li>□ 122 装飾区</li> </ul>         | 区部<br>103港区<br>106 江東区<br>113 渋谷区<br>113 渋谷区<br>118 光川区<br>123 江戸川区<br>市部                          | 「豊島区」                | ●┉ᢦ∞                      | ۲      |  |
| 物品<br>■年間発注予定情報<br>工事<br>■入札参加資格者情報<br>工事            |                        | <ul> <li>201八王子市</li> <li>206府中市</li> <li>211小平市</li> <li>218福生市</li> <li>223 張麗村山市</li> <li>223 西京市市市</li> </ul>                                                                                                    | <ul> <li>202 立川市</li> <li>207 昭島市</li> <li>212 日野市</li> <li>219 日野市</li> <li>219 59 市</li> <li>24 多原市</li> </ul> | <ul> <li>203 武蔵野市</li> <li>208 塔布由</li> <li>213 来村山市</li> <li>220 東大和市</li> <li>225 稲城市</li> </ul> | 検索したい<br>□ 22730th   | 「年度」を選択し<br>0.228.8365055 | てください。 |  |
| 物品<br>■お知らせ情報<br>■よくある質問(FAQ)                        |                        | <ul> <li>229 西東京市</li> <li>303 瑞徳町</li> <li>402 青ヶ島村</li> </ul>                                                                                                    | <ul> <li>305日の出町</li> <li>421小笠原村</li> </ul>                                                                     | 町村部<br>307 楡原村<br>一部事務組合                                                                           | 検索したい                | 「業種」を選択し                  | てください。 |  |
| 電子調達トップページへ                                          | 年度 (2)第1<br>営業種目<br>件名 | <ul> <li>○ 622 多珍に1年6</li> <li>○ 552 多珍に1-タウン環境組合</li> <li>○ 556 東京二+三区末帰一部再務総合</li> <li>2025 ▼ 年後</li> <li>「営業種目の一覧表」ボタンをクリックして営業種目又は取成品目を選択してください。(後数選択の)</li> <li>一ここは表示原確です。入力しても無効となります</li> <li>部分一数で検索します</li> <li>未選択</li></ul> |                                                                                                    |                                                                                                    | (営業種目の一覧表)           | ( <u>2 IJ ア</u> )         |        |  |
|                                                      | 入礼方式<br>開礼日<br>表示順     |                                                                                                    |                                                                                                    |                                                                                                    | 検索したい「開札月」を選択してください。 |                           |        |  |
|                                                      |                        | ●昇順 ○降順                                                                                                    |                                                                                                    |                                                                                                    |                      |                           |        |  |

⑤抽出条件に該当する案件の一覧が表示されます。検索結果を見たい案件名をクリックしてくだ さい。

⑥入札結果が表示されます。